# **B&G** Zeus Touch **QuickStart Guide**

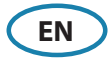

### **Overview**

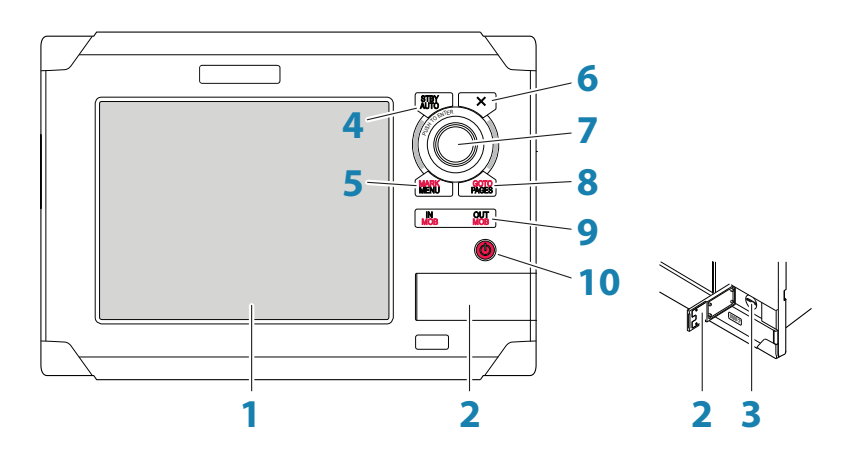

| No. | Description                                                                                                    |
|-----|----------------------------------------------------------------------------------------------------|
| 1   | Touch screen                                                                                                    |
| 2   | Chart card reader door                                                                                                    |
| 3   | Micro-SD Card reader                                                                                                    |
| 4   | STBY Auto key. Used for Autopilot operation                                                                                                    |
| 5   | MARK / MENU key. A short press activates active panel's menu. A long press places a mark at vessel's position                                       |
| 6   | X key. Used to close dialogs, to return to previous menu level and to remove the cursor from the screen on chart, radar and echosounder panels      |
| 7   | Rotary knob. Used for zooming chart and for maneuvering in menus. Press<br>Rotary knob to enter selection                                           |
| 8   | GOTO / PAGES key. A short press displays the Pages (Home) panel. Repeated short presses toggles between Pages, Tools and Settings panels.           |
|     | A long press displays the GoTo menu                                                                                                    |
| 9   | IN / OUT key. Zoom key for chart, radar and echosounder panels. A simultane-<br>ous press on both key ends will position a MOB at vessel's position |
| 10  | Power key. Used for turning the unit ON/OFF and for brightness adjustment                                                                           |

## The power button

|                   | • Press and hold:   | Turn unit on/off                                           | Light 🗙      |
|-------------------|---------------------|------------------------------------------------------------|--------------|
| A                 | • Single press:     | Display dialog for light<br>adjustment and standby<br>mode | Brightness 5 |
| $\langle \langle$ | • Repeated presses: | Toggle preset brightness<br>levels                         | Standby      |

## **Displaying the menu**

| MARK | Press button                     | © Chart                                |
|------|----------------------------------|----------------------------------------|
| MENU | • Tap screen area                | New waypoint                           |
|      | • Press and hold on active panel | Measure<br>Overlay or<br>Chart options |

### **Positioning a Man Over Board mark**

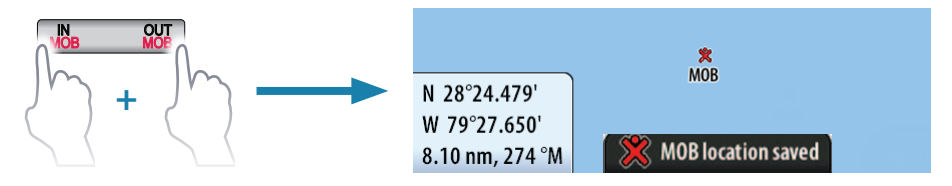

→ NOTE: Active AIS SART MOB devices will automatically trigger Man Over Board.

#### Cancel navigation

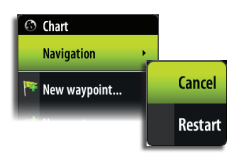

#### Delete MOB mark

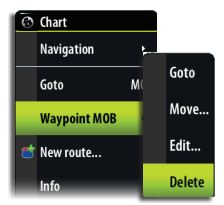

## The Zeus Touch Control pages

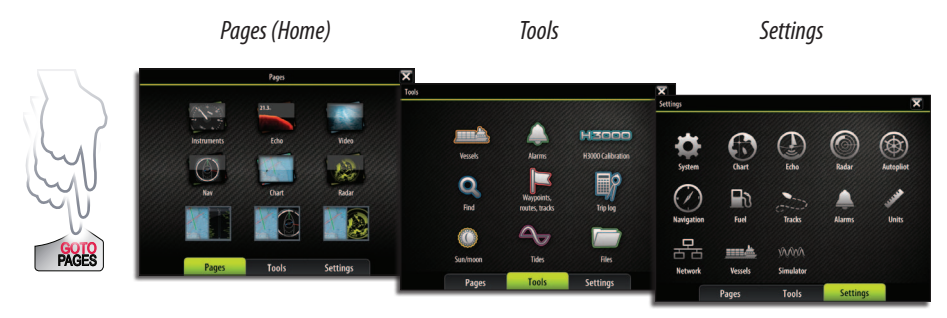

### **Selecting pages**

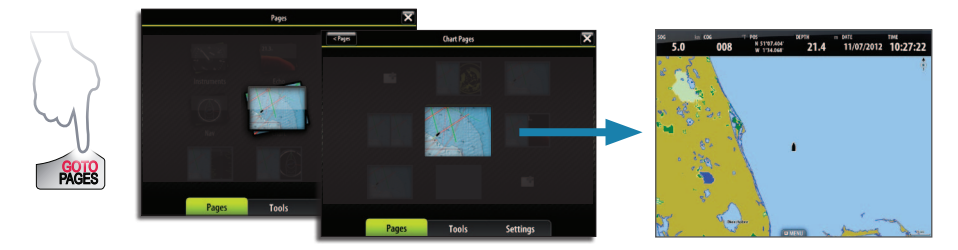

→ NOTE: Select active panel on a multi-panel page by tapping selected panel.

## **Using charts**

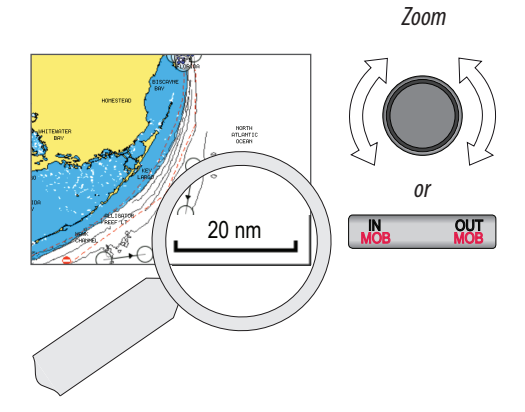

Pan, any direction

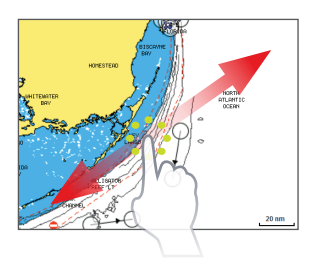

#### **Placing waypoints**

#### At vessel position

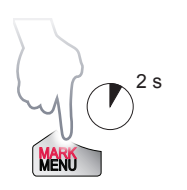

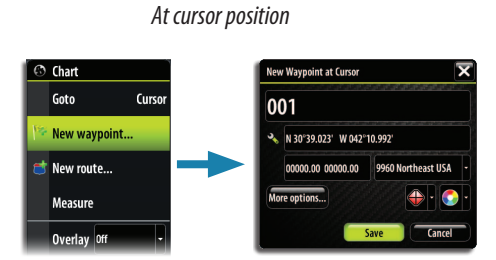

### **Creating routes**

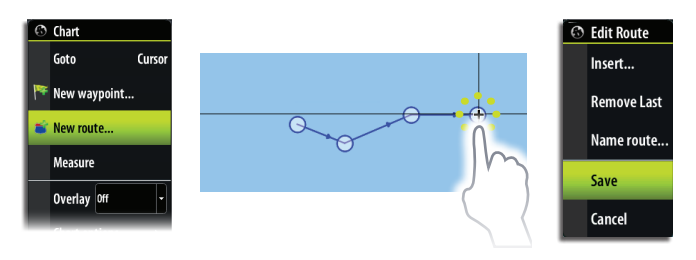

#### Displaying radar overlay on chart pages

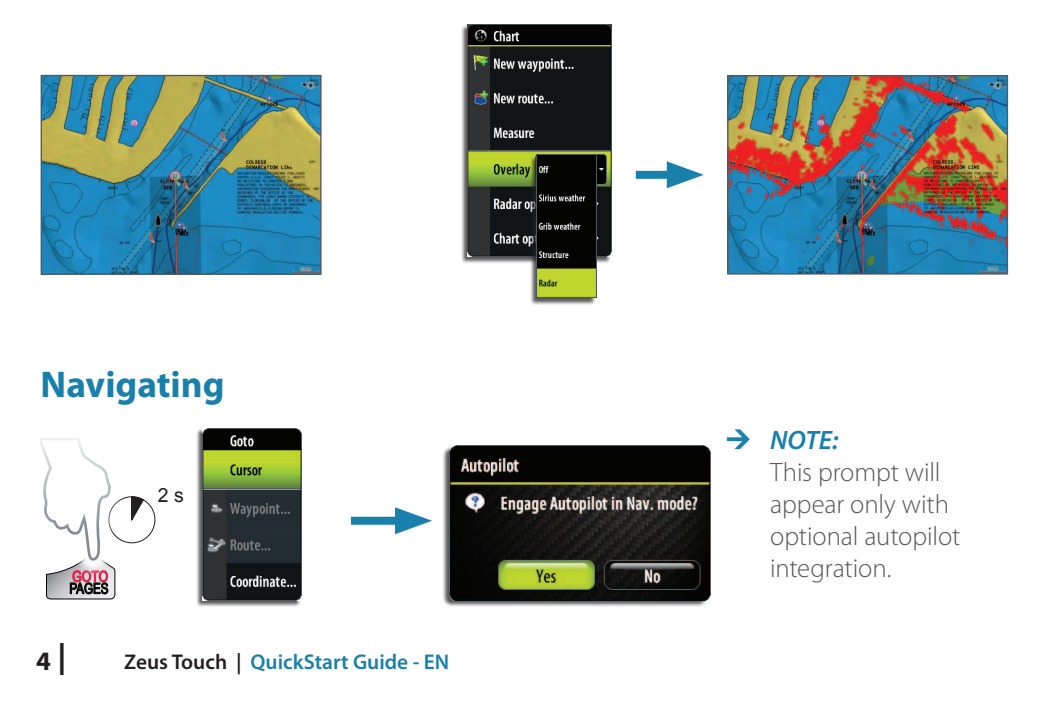

## **Using the Echosounder**

#### Adjusting sounder image

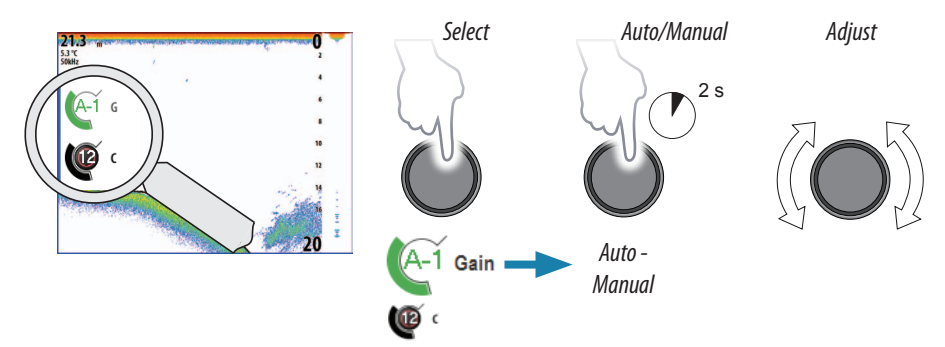

### Using the radar

### Turning radar transmitting On/Off

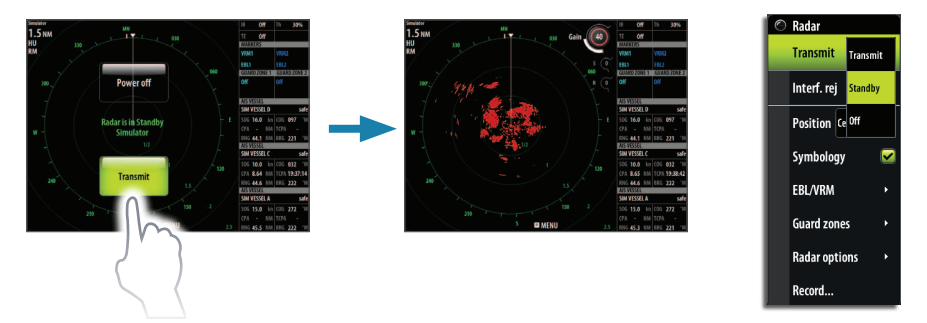

### Adjusting radar image

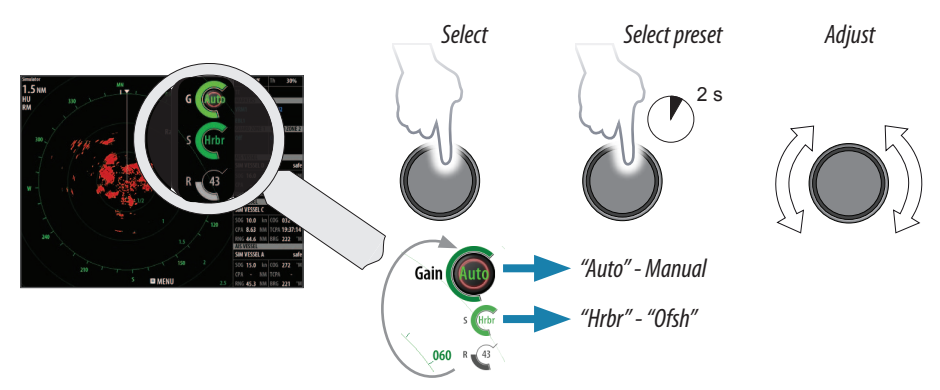

## **Using the Autopilot**

### Activating the Autopilot

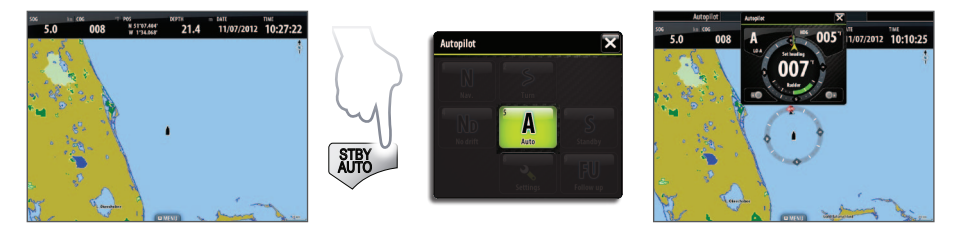

#### Returning to Standby mode and manual steering

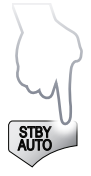

A short press on the **STBY/AUTO** key switches the system to Standby mode.

### Turning the Pilot pop-up ON/OFF

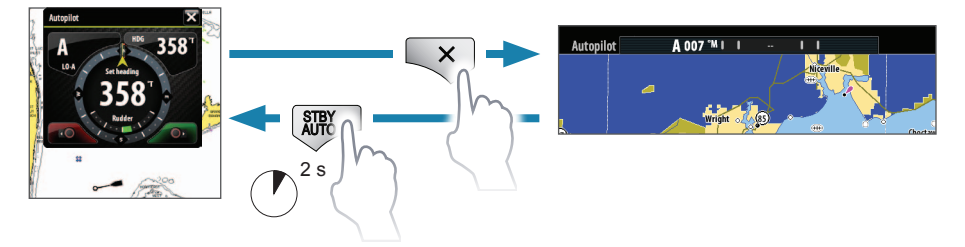

 $\rightarrow$  **NOTE:** The Pilot pop-up must be ON to operate the autopilot.

#### Selecting autopilot mode from Pilot pop-up window

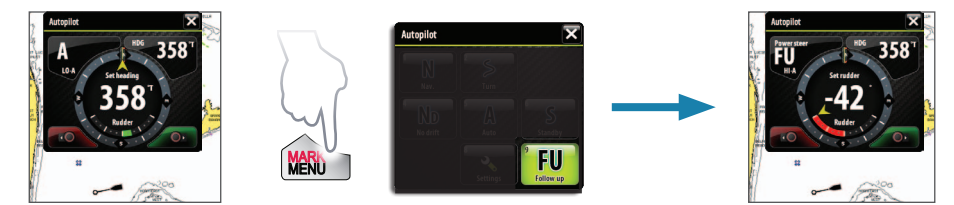

#### Changing course in Auto mode

#### Heading change

1° heading adjust

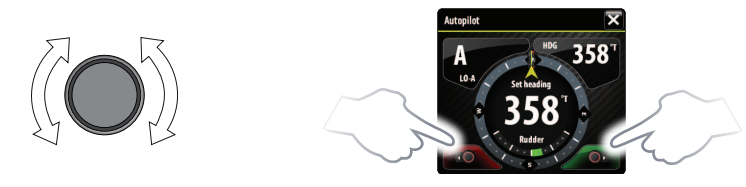

#### The Autopilot panel

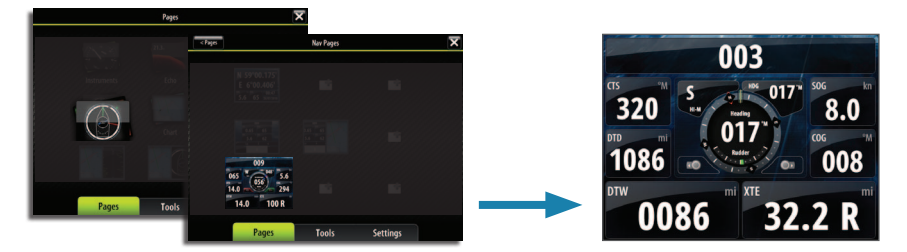

## Sailing with autopilot

→ NOTE: Only available when Sail is selected during comissioning.

#### Maintaining a fixed wind angle

Adjust the boat heading until wind is according to selected wind angle, then:

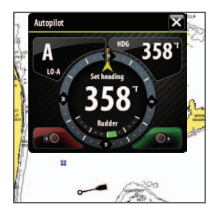

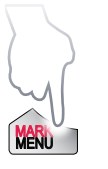

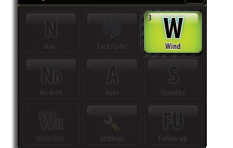

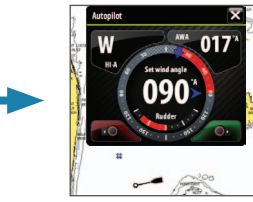

#### Tacking

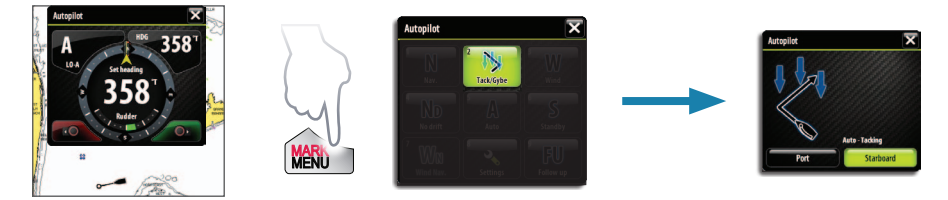

### SailSteer screen

SailSteer provides a composite view of key sailing data.

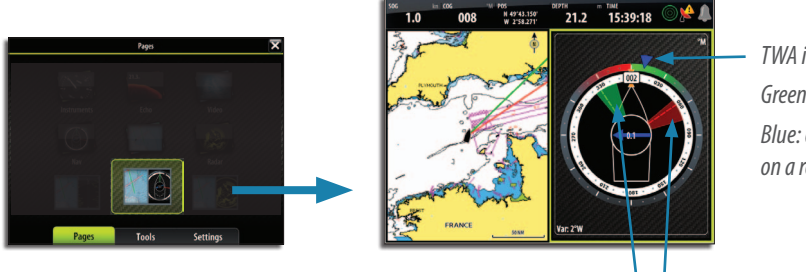

TWA indicator Green: on target Blue: off target (or on a reaching leg)

Layline max/min indicators

#### Layline setup

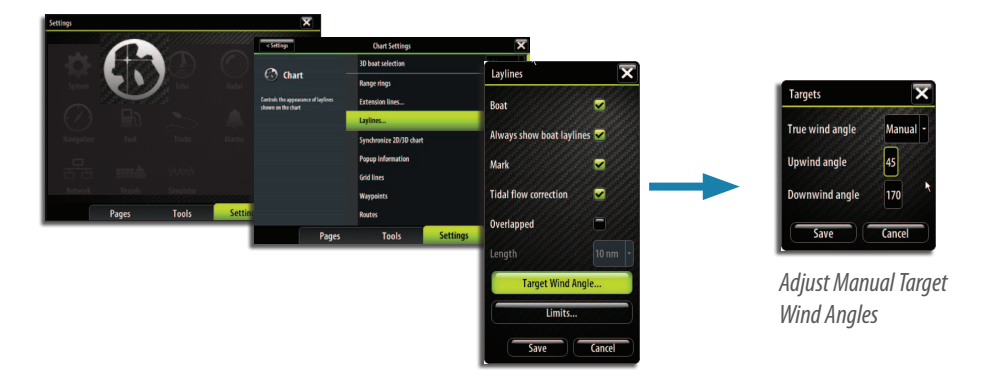

### The StructureScan<sup>™</sup> panel

→ NOTE: Only available when StructureScan is detected on the network.

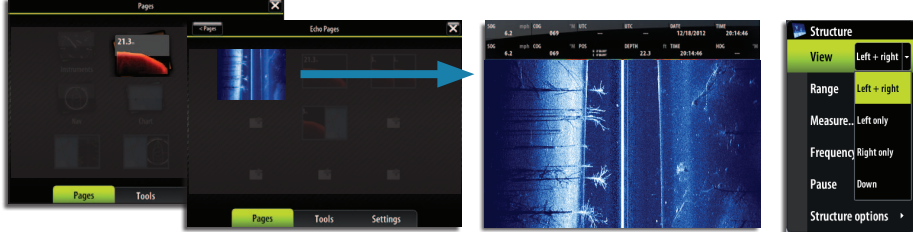

Selecting views